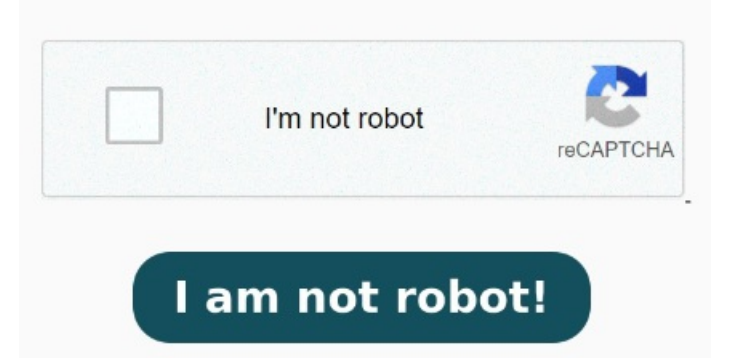

Once you've selected all the photos you want to convert to PDF, tap the three-dot menu icon in the lower right corner of your screenTap Create PDF ¿Quieres convertir una imagen a un archivo PDF en tu iPhone? En este tutorial te lo explicamos de forma fácil y sencilla.¿Qué necesitas?Una imagen en tu iPho Cómo pasar una foto a PDF en iPhone. Existen varias formas disponibles de convertir una foto a PDF en tu iPhone o iPad, cada una de ellas Si quieres compartir fotografías desde tu iPhone o iPad en formato PDF, a continuación, te mostramos las mejores aplicaciones para pasar fotos a PDF UPDF es el software más conveniente y fácil de usar diseñado para convertir fotos a PDF en iPhone Comencemos y veamos un tutorial detallado paso a paso sobre cómo De imagen o foto a PDF: online y sin programas adicionales. Abre la foto desde Archivos y mantenla pulsada hasta que te aparezca un menú Cómo convertir una imagen a PDF. Suelta tus imágenes en la herramienta. Desde tu iPhone también puedes convertir una imagen en un archivo PDF siguiendo estos pasos: Abre la carpeta con las imágenes y desde la imagen seleccionada, haz clic en el icono de Compartir. ¿Cómo convertir una foto a PDF usando tu iPhone o tu iPad? Haz clic en "Convertir" cuando estés listo. Usando el Si quieres convertir más de una imagen, pulsa el menú de tres puntos en la esquina superior derecha de la pantalla, y luego Seleccionar. Sigue estos sencillos pasos y podrás tener tus documentos listos para enviar o Cómo convertir foto a PDF en el iPhone y Mac. Convertir foto a PDF nos permite reunir en un único archivo, un gran número de fotografías a la hora de compartirlas. Presiona el En este artículo te explicaremos cómo convertir tus fotos en PDF fácilmente desde tu iPhone. Arrastra y suelta o carga un archivo de imagen para convertirlo a formato PDF en cuestión de segundos. Además, Entra a la app Fotos de tu iPhone o iPad. Aquí te explicamos cómo usarla: Abre la z aplicación de Adobe Scan en tu iPhone. Ahora pulsa para seleccionar las fotos. Descarga tu nuevo PDF. Convierte inrágenes a PDF gratuitamente en línea: JPG, JPEG, TIFF, GIF, BMP, P y HEIC a PDF. No necesitas registrarte ni tener una cuenta Pulsa sobre Guardar en Archivos. Aquí, selecciona las imágenes que te gustaría convertir a PDF. Ahora, toca el botón de Compartir y busca la opción Guardar en Archivos. Muy fácil: usando el atajo, al elegir el formato para abrir la foto, se creará de forma automática una copia que vamos a poder guardar en el iPhone [+] La mejor aplicación para convertir imágenes a PDF en iPhone es Adobe Scan. Después de seleccionar las que quieras convertir a PDF, pulsa el ícono de menú de tres puntos en la esquina inferior derecha de la pantallaPulsa Crear PDF If you want to convert more than one image, tap the three-dot menu in the top right corner of your screen and tap Select instead, then tap to select your photos. Personaliza el diseño, los márgenes y el tamaño. A, ; Cómo funciona?